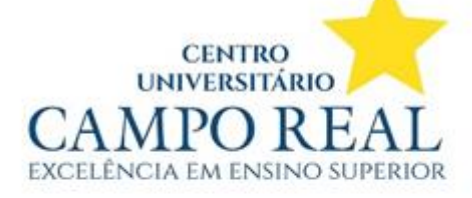

## TUTORIAL PARA IMPRESSÃO DO ATESTADO DE MATRÍCULA NO PORTAL DO ALUNO

Dentro do portal unificado, vai em Alunos Graduação > Portal do aluno

| Menu                 | Alunos Graduação 🔻 Inscrições 🕤 Sister |  |  |  |  |
|----------------------|----------------------------------------|--|--|--|--|
|                      | Avaliação Institucional                |  |  |  |  |
| Deather Miner of the | Biblioteca Virtual                     |  |  |  |  |
| Alunos G             | Carteirinha do Estudante               |  |  |  |  |
|                      | Impressão de Boletos                   |  |  |  |  |
| Av                   | Moodle 25 Biblioteca Virtu             |  |  |  |  |
|                      | Portal do Aluno                        |  |  |  |  |
|                      | TCC/Estágio                            |  |  |  |  |
| Inscriçõe            | 25                                     |  |  |  |  |

No menu do lado esquerdo role para em baixo até ir em Relatórios.

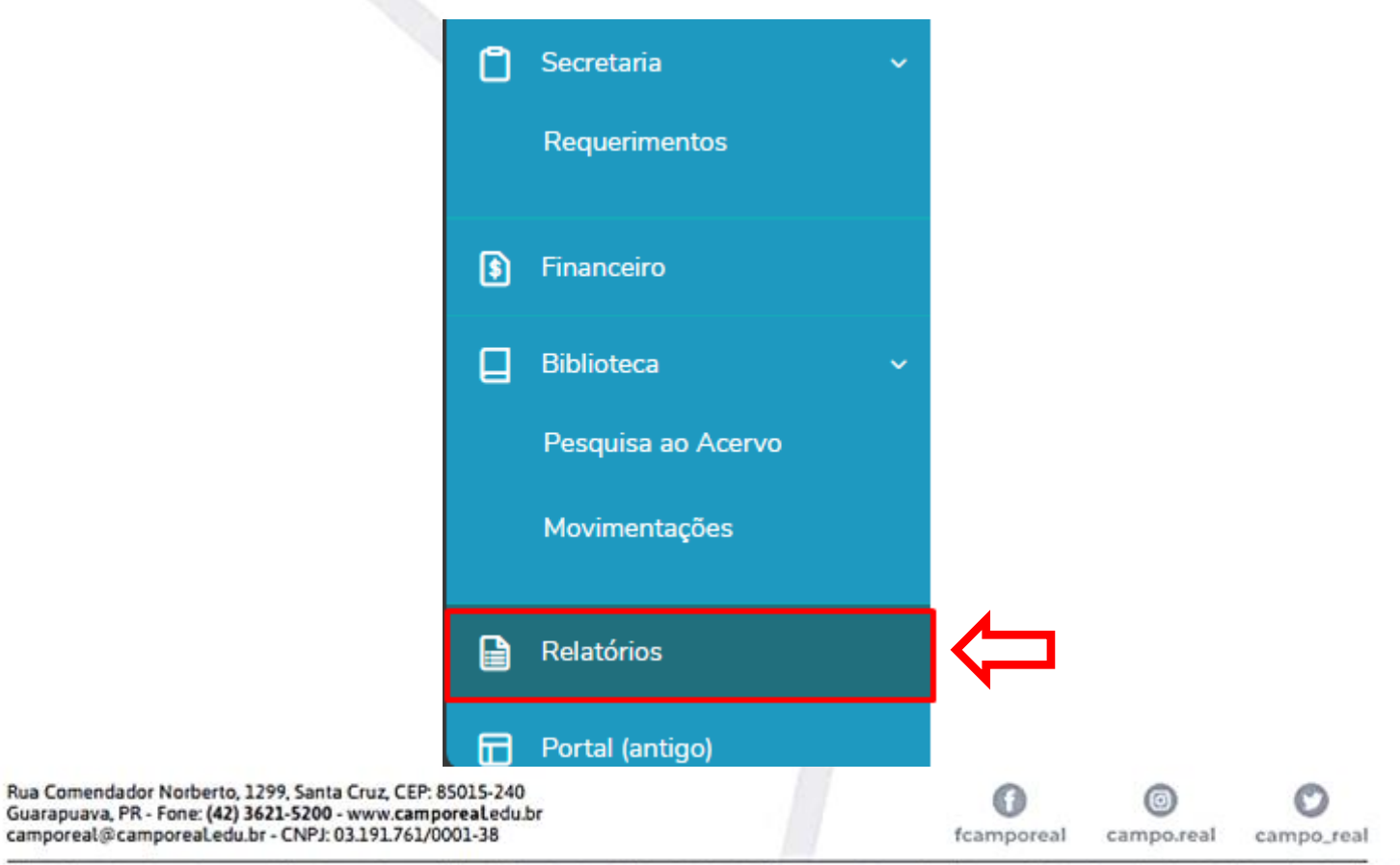

Administração, Arquitetura e Urbanismo, Biomedicina, Ciências Contábeis, Direito, Enfermagem, Engenharia Agronômica, Engenharia Civil, Engenharia de Produção, Engenharia Elétrica, Engenharia Mecânica, Fisioterapia, Medicina, Medicina Veterinária, Nutrição, Psicologia e Publicidade e Propaganda.

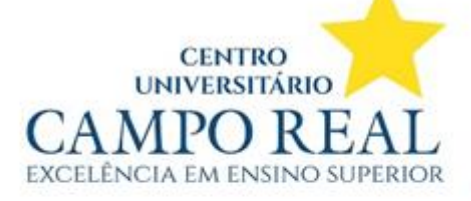

Na tela seguinte no relatório SC.02.2 – Atestado de Matricula (Portal) clica em Emitir relatório.

| Relatórios: 20251 v Tipos de relatórios: TODOS v       |                    |
|--------------------------------------------------------|--------------------|
| SC 01.31.9 - Aditivo Mensalidade FLEX - 20251 (Portal) | Emitir relatório   |
| Tipo de relatório: SECRETARIA                          |                    |
| SC.02.2 - Atestado de Matrícula (Portal)               | 🗎 Emitir relatório |
| Tipo de relatório: SECRETARIA                          |                    |
| SE 03.011.1.1 - Atividades Complementares (Portal)     | 🗎 Emitir relatório |
| Tipo de relatório: ALUNOS                              |                    |

O relatório então é exibido. O aluno poderá imprimir ou salvar em PDF

| i blob:https://portal.ubeducac                                                             | onal.com.br/b2de5e8f-8c1b-42a6                                                               | 956d-1456f0c69d5f                                                                               |                                                                                   |                                                                                 |                 | ۲             | য় ব |
|--------------------------------------------------------------------------------------------|----------------------------------------------------------------------------------------------|-------------------------------------------------------------------------------------------------|-----------------------------------------------------------------------------------|---------------------------------------------------------------------------------|-----------------|---------------|------|
| 😾 Desenhar 🗸 🖉 🗌 🎛                                                                         | A <sup>N</sup>   aø                                                                          | - + 🖼   1                                                                                       | de 1   🥥   🗇                                                                      |                                                                                 |                 | Q   (         | ə 8  |
|                                                                                            |                                                                                              |                                                                                                 | C                                                                                 | UNIVERSITIARIO<br>UNIVERSITIARIO<br>AMPOREAL<br>Excelencia del Esseno Suffriede |                 |               |      |
|                                                                                            | ATE                                                                                          | STADODEN                                                                                        | IATRÍCULA                                                                         |                                                                                 |                 |               |      |
|                                                                                            | Atestamos<br>portadora do documento<br>a MATRÍCULA ATIVA no<br>julho de 2025), do Curso      | para os devidos fins<br>de identidade n° 1<br>9º semestre (início 27<br>Fisioterapia, período n | , que a acadêmica<br>, RA<br>de janeiro de 2025 e té<br>oturno (19:00 às 22:40) , | encontra-se co<br>rmino no dia 11<br>nesta Instituição                          | om<br>de<br>o.  |               |      |
| Rua Comendador Norberto, 12<br>Guarapuava, PR - Fone: (42) 36<br>camporeal@camporeaLedu.br | 99, Santa Cruz, CEP: 85015-240<br>21-5200 - www.camporeal.edu.<br>- CNPJ: 03.191.761/0001-38 | br                                                                                              |                                                                                   | fcamporeal                                                                      | ©<br>campo.real | ©<br>campo_re | al   |

Administração, Arquitetura e Urbanismo, Biomedicina, Ciências Contábeis, Direito, Enfermagem, Engenharia Agronômica, Engenharia Civil, Engenharia de Produção, Engenharia Elétrica, Engenharia Mecânica, Fisioterapia, Medicina, Medicina, Veterinária, Nutrição, Psicologia e Publicidade e Propaganda.